## Как стать участником «Абилимпикс»

### 1. Регистрация на новой платформе

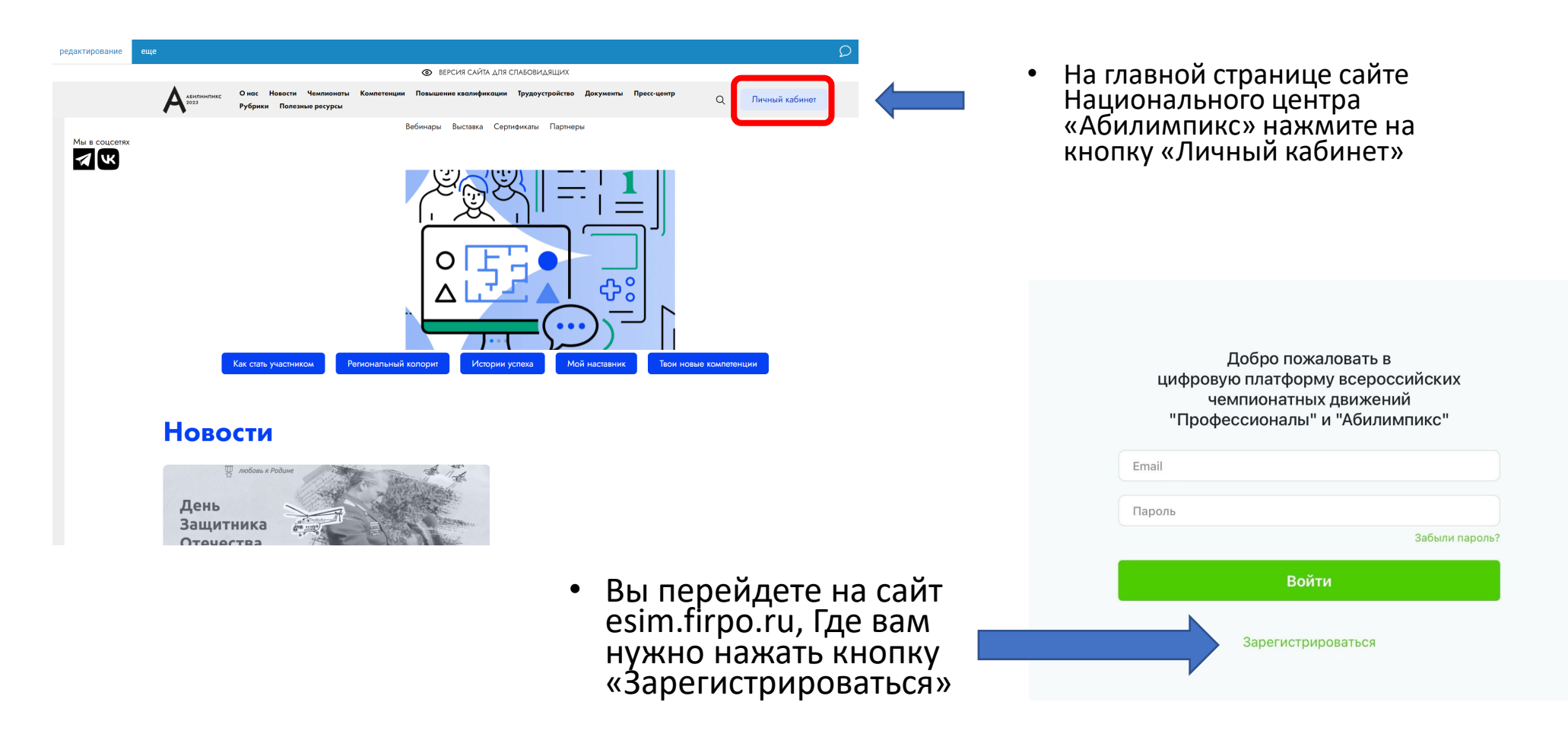

### 2. Страница регистрации

 На данной странице вам необходимо заполнить все поля

| Регистрация                                                                            |   |                                                     |
|----------------------------------------------------------------------------------------|---|-----------------------------------------------------|
| в цифровой платформе по организации чемпионатов<br>"Профессионалы" и "Абилимпикс"      |   |                                                     |
| Имя                                                                                    |   |                                                     |
| Фамилия                                                                                |   |                                                     |
| Отчество                                                                               |   |                                                     |
| Выберите регион                                                                        |   |                                                     |
| Email                                                                                  |   |                                                     |
| Пароль                                                                                 |   |                                                     |
| Подтвердите Пароль                                                                     |   |                                                     |
| Я согласен с политикой конфиденциальности и правилами<br>обработки персональных данных | • | Для успешного прохождения<br>регистрации необхолимо |
| Я не робот                                                                             |   | поставить подтвердить два                           |
| Нажмите, чтобы продолжить       SmartCaptcha by Yandex Cloud                           | ļ | пупкіа внизу                                        |
| Зарегистрироваться                                                                     |   |                                                     |

### 3. Подтверждение регистрации

- Для получения доступа к личному кабинету вам необходимо подтвердить адрес почты.
- Письмо с подтверждением направляется на почту сразу после прохождения регистрации.
- Для подтверждения в тексте письма на почте нажмите кнопку «Подтвердить»

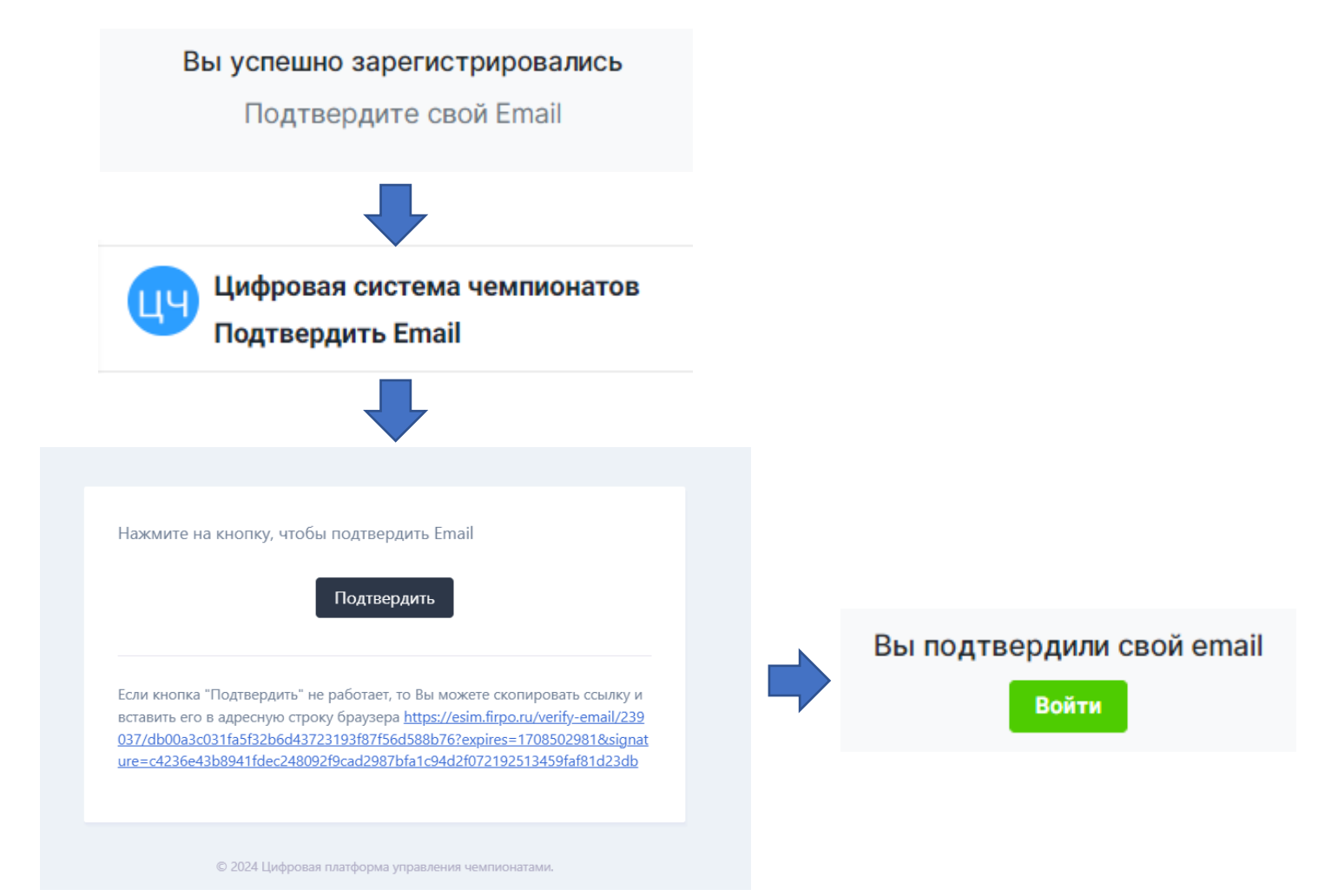

### 4.Вход на платформу

 После подтверждения почты у вас откроется окно со страницей входа в личный кабинет. (Если этого не произошло зайдите на страницу входа на сайте Национального центра «Абилимпикс» через кнопку «Личный кабинет»)

Введите адрес почты и пароль, которые были использованы при регистрации и нажмите кнопку «Войти»

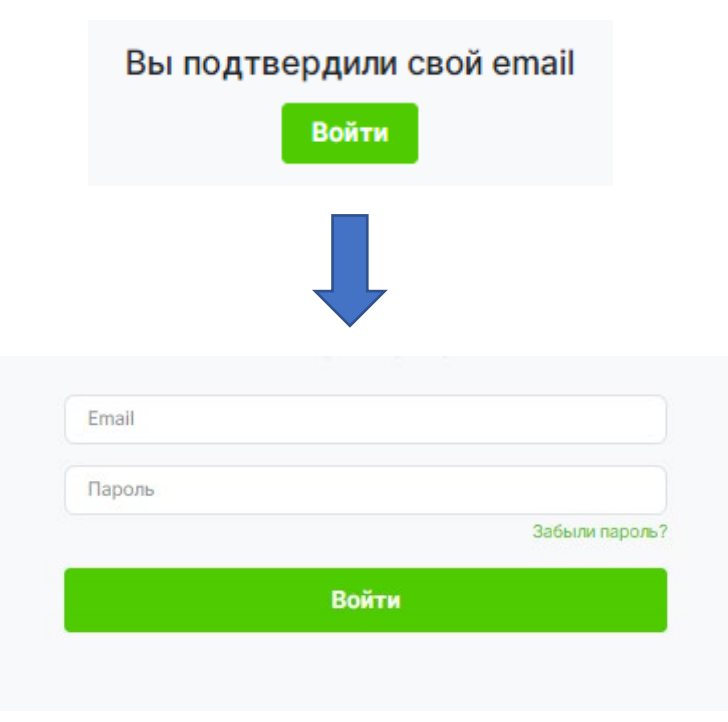

### 5. Главная страница

 После входа вы попадете на главную страницу личного кабинета, где вам необходимо нажать кнопку «Подать заявку на участие в чемпионате Абилимпикс»

### Добро пожаловать на цифровую платформу организации чемпионатов

### Движение "Абилимпикс"

включения вас в список участников

На данной платформе вы можете подать заявку для участия в чемпионате по профессиональному мастерству среди инвалидов и лиц с ограниченными возможностями здоровья «Абилимпикс» и заполнить ваш профиль

| вижение "Професси | ионалы" |  |
|-------------------|---------|--|
| 509               | 178904  |  |
|                   |         |  |

### 6. Подача заявки

Для подачи заявки на участие в чемпионате "Абилимпикс" заполните информацию ниже.

Обратите внимание! После подачи заявки нужно заполнить профиль и загрузить необходимые документы.

Почта технической поддержки: site-support@abilympics-russia.ru Официальный сайт Национального центра "Абилимпикс": abilympics-russia.ru

В открывшемся окне, выберите тип участия в чемпионате «Абилимпикс»

| Выберите:                                     |
|-----------------------------------------------|
| Роль участия                                  |
| Категорию участия                             |
| Выберите чемпионат проходящий в вашем регионе |
| Выберите компетенцию                          |

Так же по необходимости можно выбрать специальное сопровождение и нужные для выполнения конкурсного задания специальные условия

Если у участника есть наставник, его данные так же надо вписать в заявке, предварительно поставив галочку напротив пункта «Присутствует наставник»

После чего нажмите кнопку «Отправить заявку»

| Подать заявку на                                              | <ul> <li>Участие в чемпионате "Абилимпикс"</li> </ul>                                                                                     |  |  |
|---------------------------------------------------------------|----------------------------------------------------------------------------------------------------|--|--|
|                                                               | <ul> <li>Участие в Фестивале возможностей чемпионата<br/>"Абилимпикс"</li> </ul>                                                          |  |  |
|                                                               |                                                                                                    |  |  |
| Роль                                                          | Выберите Роль                                                                                                    |  |  |
| Категория                                                     | Выберите категорию                                                                                                    |  |  |
| Чемпионат                                                     | Выберите чемпионат                                                                                                    |  |  |
| Компетенция                                                   |                                                                                                    |  |  |
| Выберите необходимое                                          | Ассистент (помощник)                                                                                                    |  |  |
| спец.сопровождение                                            | Педагог-психолог                                                                                                    |  |  |
|                                                               | Переводчик РЖЯ                                                                                                    |  |  |
|                                                               | П Тифлокомментатор                                                                                                    |  |  |
| Выберите необходимое для<br>выполнения Конкурсного<br>задания | Другие условия                                                                                                    |  |  |
|                                                               | <ul> <li>Инструкции с крупным шрифтом и иллюстрациями<br/>(схемами), разгруженные от мелких деталей и от резких<br/>контрастов</li> </ul> |  |  |
|                                                               | <ul> <li>Инструкции, выполненные шрифтом Брайля</li> </ul>                                                                                |  |  |
|                                                               | 🗆 Лупа                                                                                                    |  |  |
|                                                               | <ul> <li>Наличие адаптированных инструкций (схем) для<br/>выполнения конкурсного задания</li> </ul>                                       |  |  |
|                                                               | Технические средства                                                                                                    |  |  |
|                                                               | Тифлоприборы для письма                                                                                                    |  |  |
|                                                               | <ul> <li>Электронные приборы, имеющий тактильный и<br/>брайлевский дисплей, речевой синтез</li> </ul>                                     |  |  |
| Присутствует наставник                                        |                                                                                                    |  |  |
|                                                               | Ознакомлен с нормативными документами Чемпиона<br>«Абилимпикс»                                                                            |  |  |
|                                                               | Согласен на обработку, хранение и использование<br>персональных данных ФЗ №152-ФЗ «О персональных<br>данных» от 27.07.2006                |  |  |
|                                                               | Согласие на обработку, хранение и использование персональных данных ФЗ №152-ФЗ «О персональных                                            |  |  |

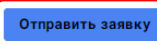

### 7. Страница «Мои заявки»

• После успешной подачи заявки вы попадете на страницу с вашими заявками.

У заявки в левом верхнем углу можно увидеть ее статус, изначально она в статусе «На рассмотрении».

Для того что бы заявку перевели в статус «Одобрено» вам необходимо полностью заполнить данные профиля, для этого в окне красного цвета с оповещением нажмите на строку «Нажмите, чтобы перейти в заполнение профиля»

| Заявка успешно отправлена                                                                                                    |        |                                  |  |  |  |  |  |
|----------------------------------------------------------------------------------------------------|--------|----------------------------------|--|--|--|--|--|
| 🚫 Иванов Иван Иванович 🖉                                                                                                    |        |                                  |  |  |  |  |  |
| Для того, чтобы Ваше участие в чемпионатах подтвердили, Вам необходимо полностью заполнить данные в своём профиле.<br>Нажмите, чтобы перейти в заполнение профиля |        |                                  |  |  |  |  |  |
|                                                                                                    | Статус |                                  |  |  |  |  |  |
| Заявка на участие на рассмотрении<br>Тестовый 2024<br>Байконур                                                                                                    | заявки | Агрономия (Школьники) - участник |  |  |  |  |  |
| Отменить заявку на участие                                                                                                    |        |                                  |  |  |  |  |  |
| Подать заявку на участие в чемпионате Абилимпикс                                                                                                    |        |                                  |  |  |  |  |  |

### 8. Страница профиля Профиль Q Загрузить фотографию Образование На изображении должно быть видно Ваше лицо. Изображение не может быть больше абот 5МБ и должно быть в формате .jpg или .png Опыт участия в чемпионатах 1нформация об ограниченных Фамилия Иванов озможностях здоровья Имя Иван На странице профиля заполните ٠ Отчество Иванович все необходимые поля и внизу нажмите кнопку сохранения Номер телефона +7 123 345 56 66 Заполните каждый раздел данных (Сохраняйте данные в Гражданство Выберите страну («Опыт участия» если имеется) каждом разделе после заполнения Место рождения всех полей) Населенный пункт Дата рождения Выберите дату Серия и номер паспорта или Для перехода в следующий раздел 9200 132456 номер свидетельства о для заполнения данных в профиле рождении (для несовершеннолетних) выберете его в списке слева. СНИЛС Регион Байконур -Ваш пол Мужской О Женский О Кем выдан Кем выдан Когда выдан Выберите дату Код подразделения Размер одежды указывайте в цифрах в Размер одежды диапазоне от 40 до 60 размера. (40,42,44...60) Согласие на обработку Выберите файл с согласием Обзор персональных данных Для участия в мероприятиях движения по профессиональному мастерству необходимо заполнить, подписать и загрузить согласие на обработку данных. Шаблон для совершеннолетних. Шаблон для несовершеннолетних Я согласен с политикой конфиденциальности и правилами обработки персональных данных Кнопка сохранения данных Сохранить основные данные профил

# 9. Информация об ограниченных возможностях здоровья

 Обратите внимание, при заполнении профиля в разделе «Информация об ограниченных возможностях здоровья» обязательно нужно загрузить документ подтверждающий статус ОВЗ или Инвалидности, это может быть справка МСЭ или ПМПК.

| Вид нозологии              |                                                                                                    |                                                                                                    |
|----------------------------|----------------------------------------------------------------------------------------------------|----------------------------------------------------------------------------------------------------|
|                            | выберите нозология                                                                                                    | ~                                                                                                    |
| Ограниченные возможности   | здоровья                                                                                                    |                                                                                                    |
| Копия заключения ПМПК      | Выберите файл                                                                                                    | Обзор                                                                                                    |
| Инвалидность               |                                                                                                    |                                                                                                    |
| Инвалидность               | Выберите                                                                                                    | ~                                                                                                    |
| Копия МСЭ                  | Выберите файл                                                                                                    | Обзор                                                                                                    |
|                            | Скан справки о прохождении медин<br>экспертизы                                                                                                    | ко-социальной                                                                                                    |
| Снятие ОВЗ или инвалидност | ги                                                                                                    |                                                                                                    |
|                            |                                                                                                    | Сохранить данные                                                                                                    |
|                            | 10                                                                                                    | 6                                                                                                    |
|                            | <ul> <li>Ограниченные возможности</li> <li>Копия заключения ПМПК</li> <li>Инвалидность</li> <li>Инвалидность</li> <li>Копия МСЭ</li> <li>Снятие ОВЗ или инвалидност</li> </ul> | <ul> <li>Ограниченные возможности здоровья</li> <li>Копия заключения ПМПК Выберите файл</li> <li>Инвалидность Выберите</li> <li>Копия МСЭ Выберите файл<br/>Скан справки о прохождении медик<br/>экспертизы</li> <li>Снятие ОВЗ или инвалидности</li> </ul> |

- После заполнения профиля, следите за статусом заявки, если все данные внесены верно участие в чемпионате будет одобрено.
- По вопросам отклонения вашей заявки следует связаться с Центром развития движения «Абилимпикс» в вашем регионе, контактные данные вы можете найти по ссылке: <u>https://abilympics-russia.ru/about/development-centers/</u>
- По вопросам технической поддержки отправьте письмо на почту: site-support@abilympics-russia.ru